## 01 手机登录学习

#### "初次登录"与"有过登录学生"

登录步骤不同,请仔细阅读登录说明

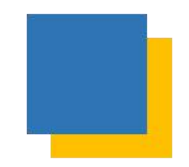

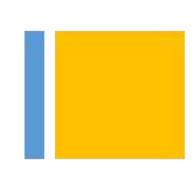

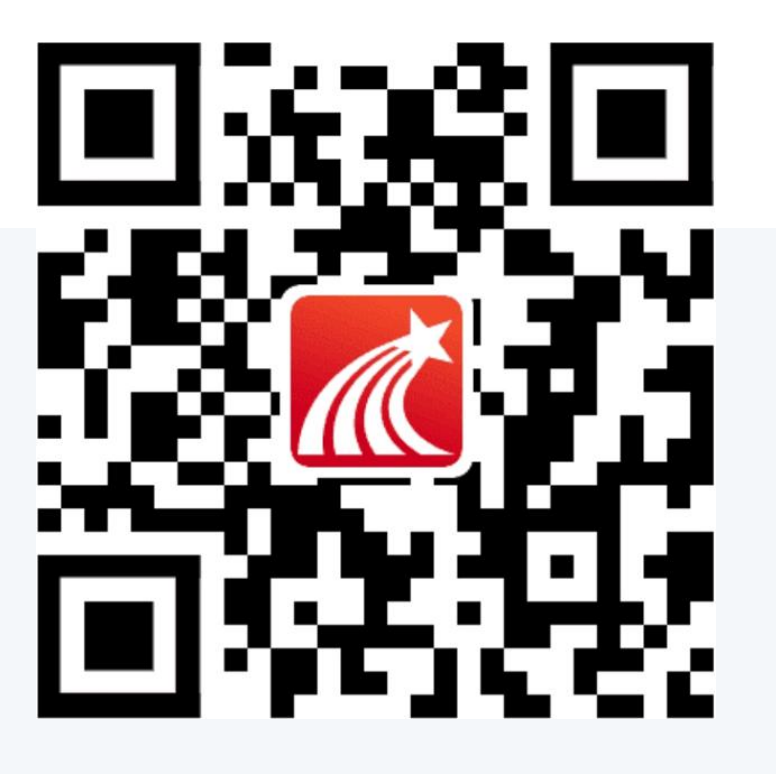

#### 学习通APP下载地址

或者 App Store/应用市场 直接搜索"学习通"下载

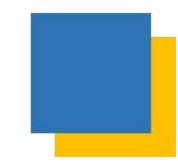

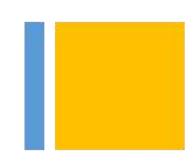

### 初次登录

### 非初次登录

步骤1-11

步骤8-11

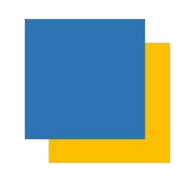

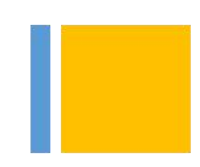

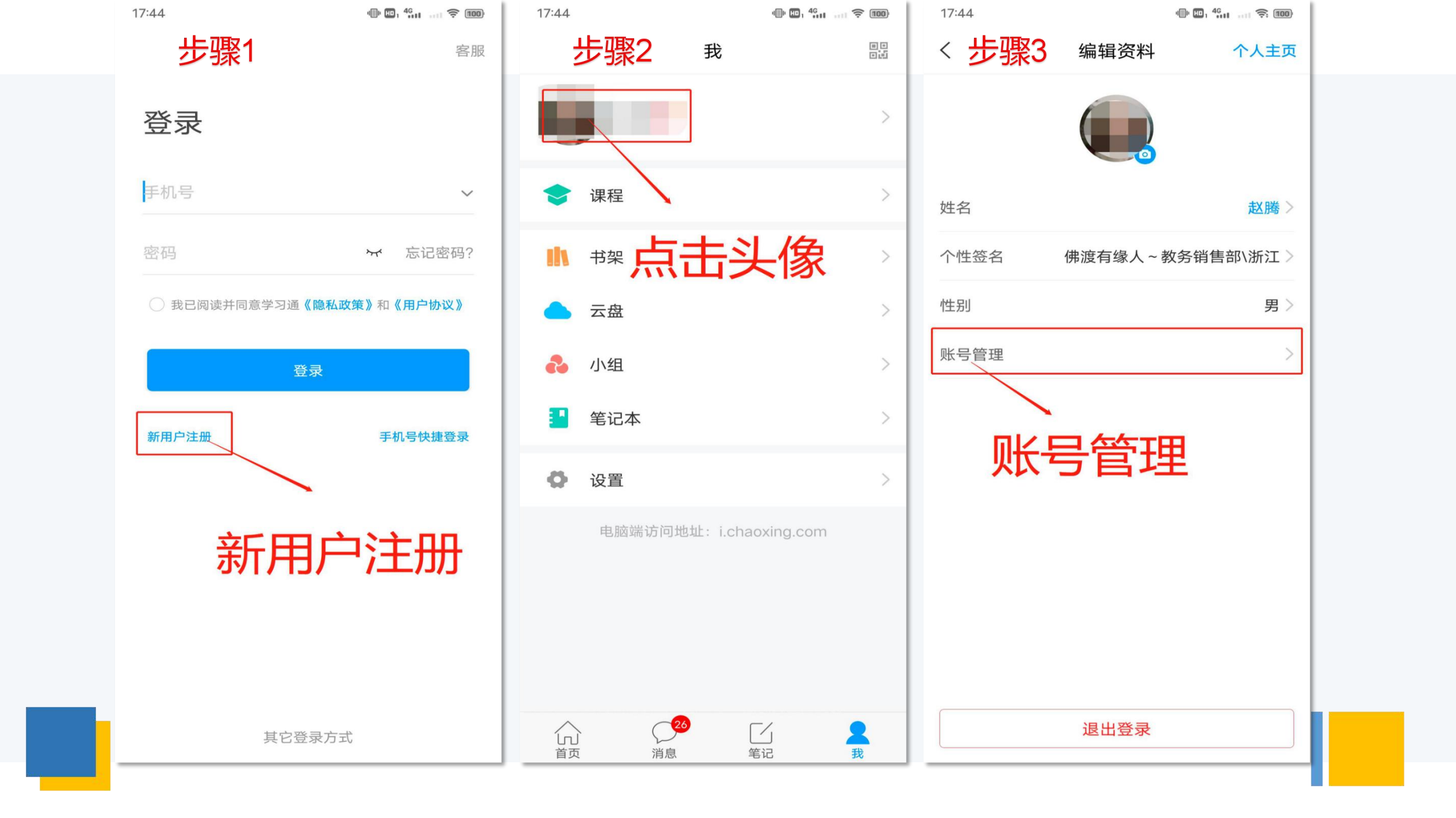

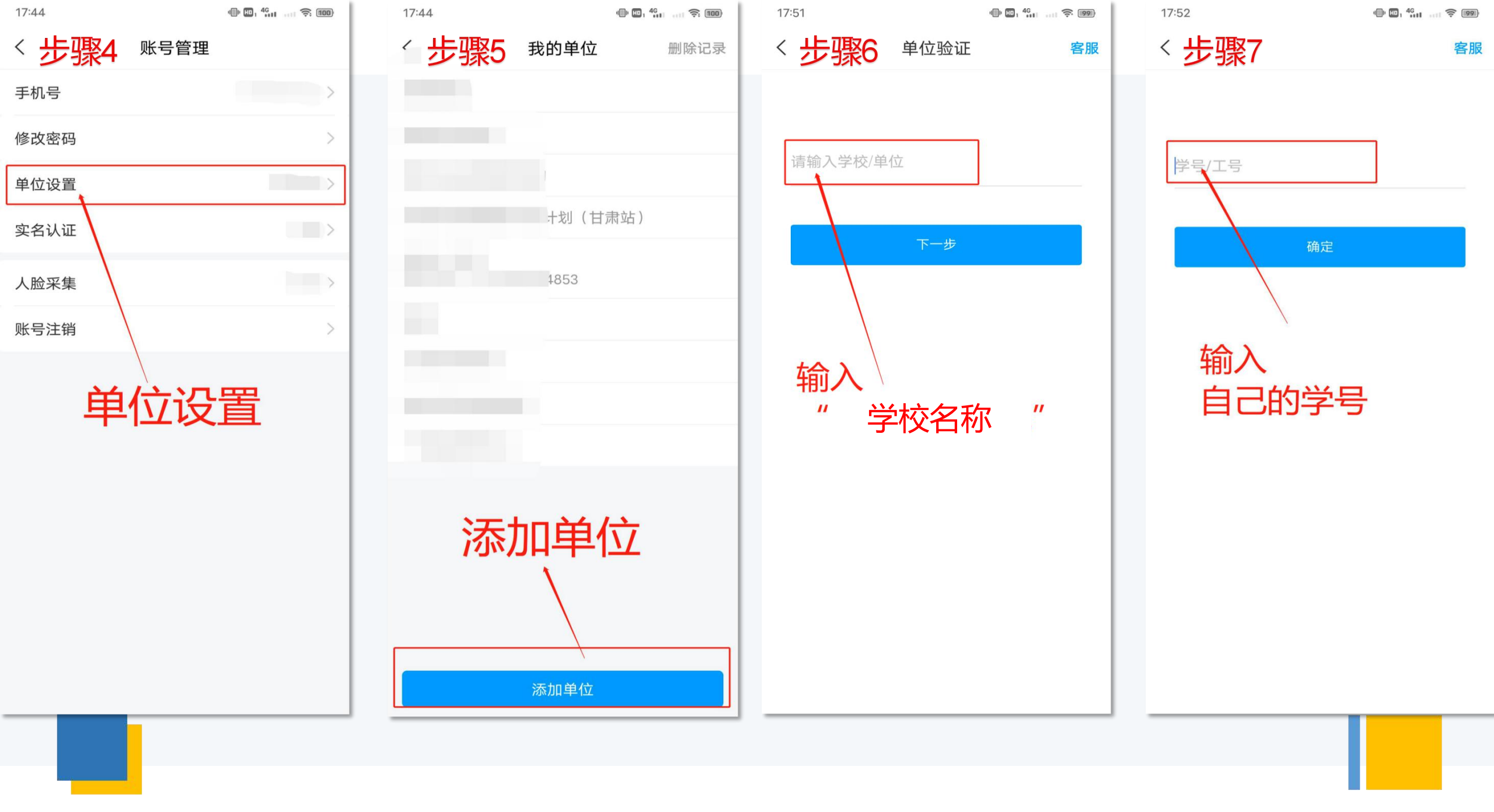

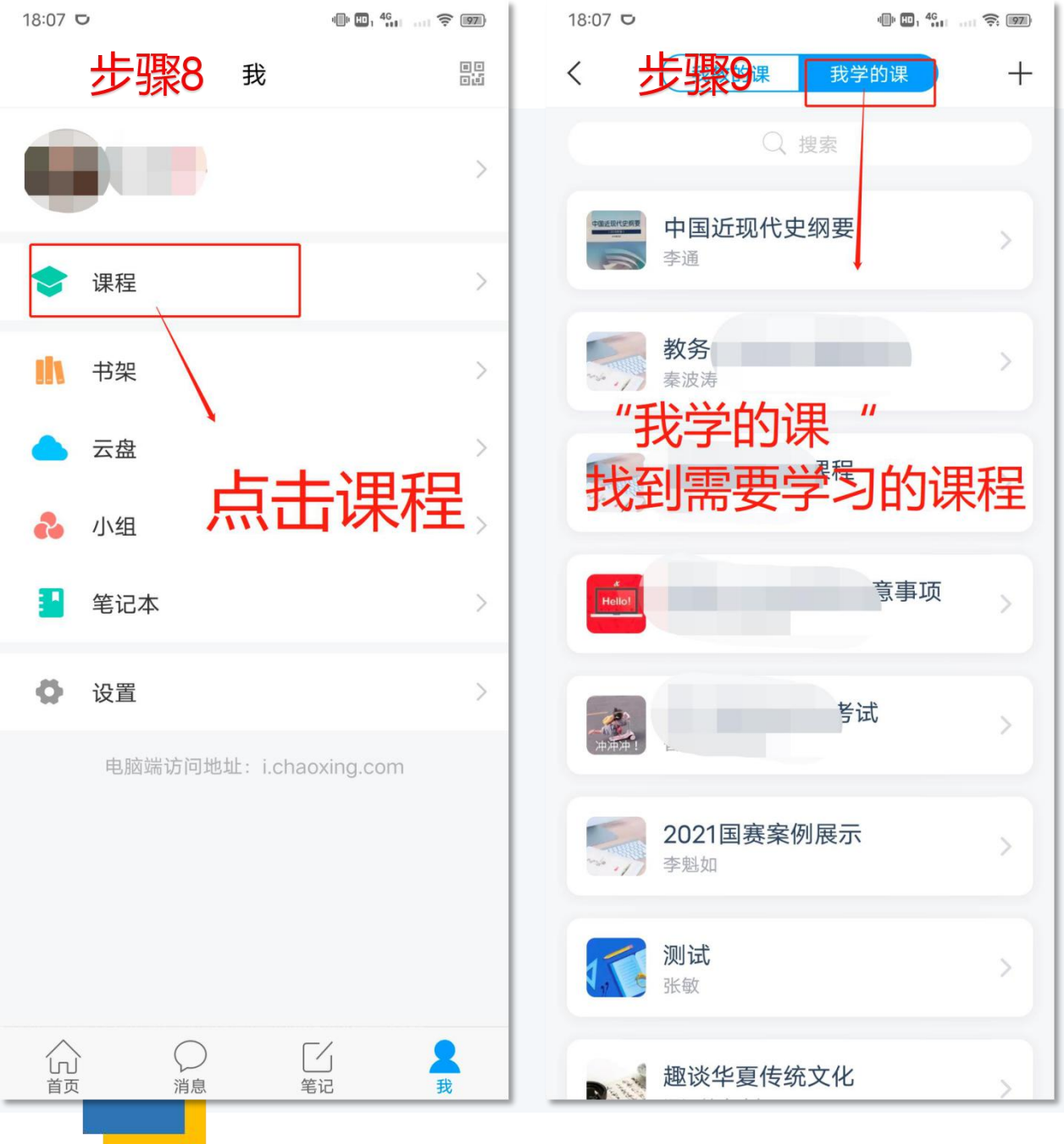

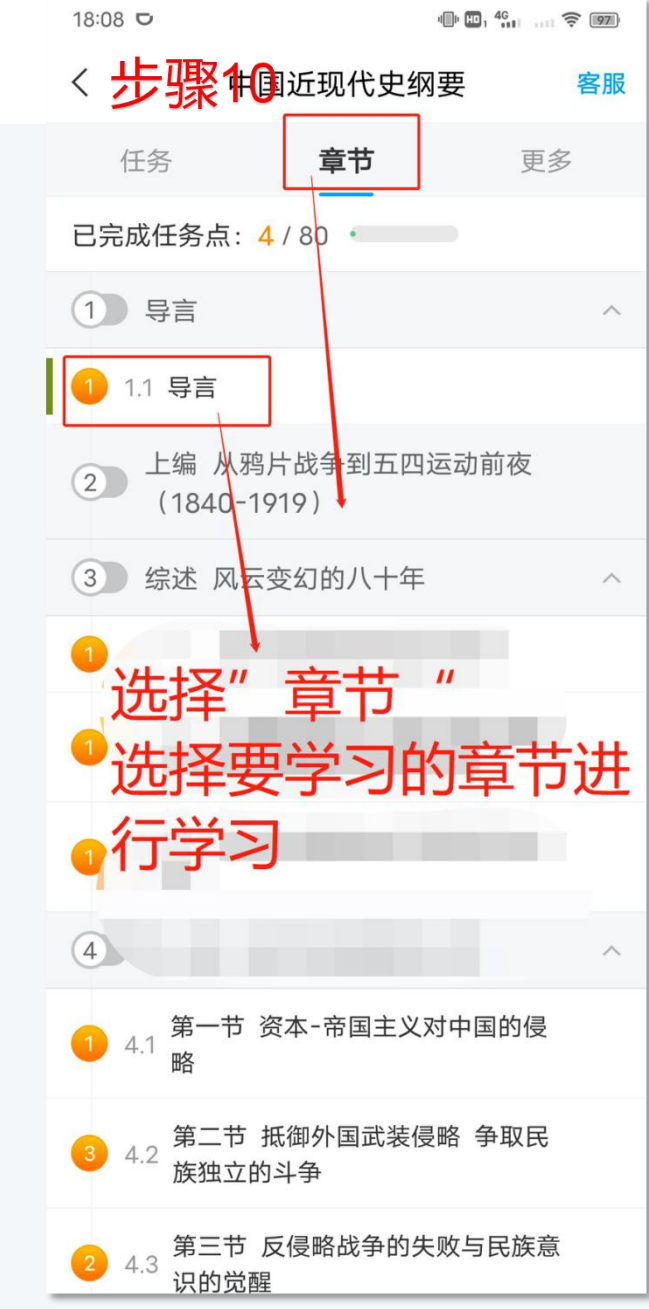

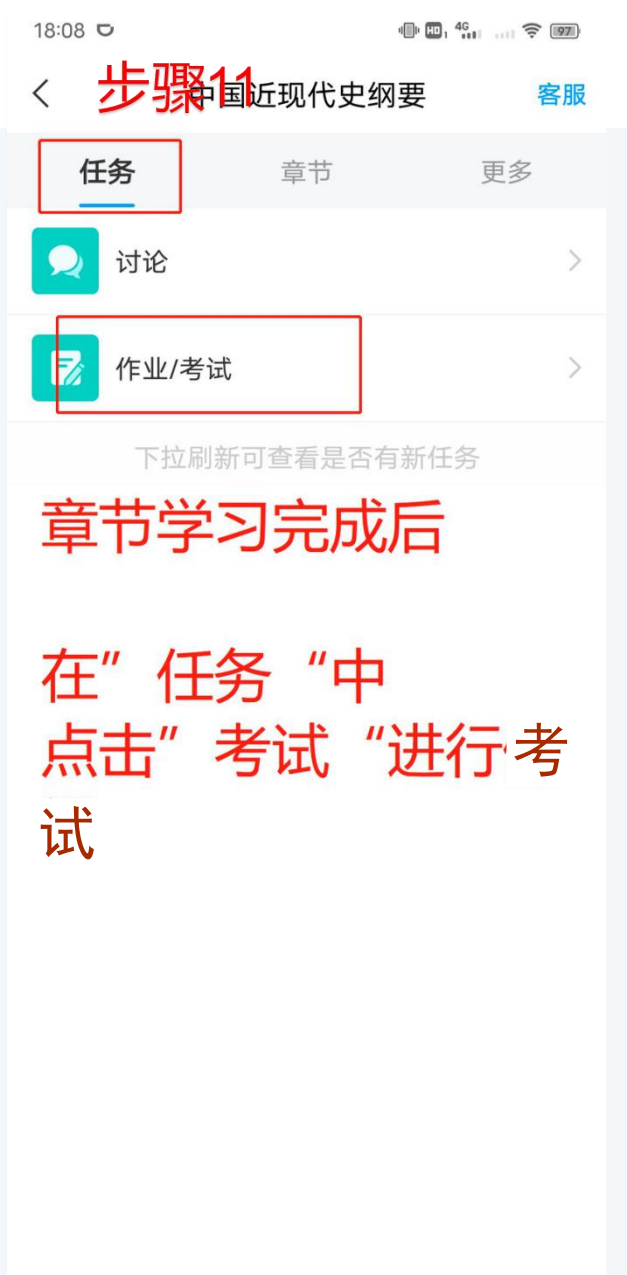

### 02 电脑登录学习

#### 电脑登录学习,初次登录学生需用手机号注册且绑定学校及单位后 方可进行学习

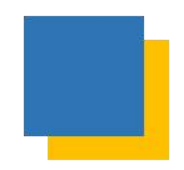

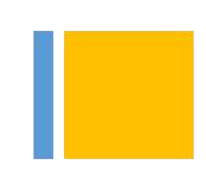

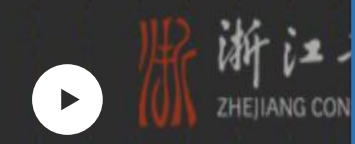

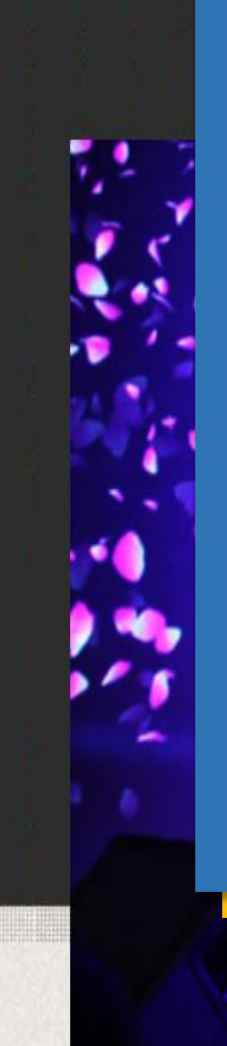

#### PC端登录学习

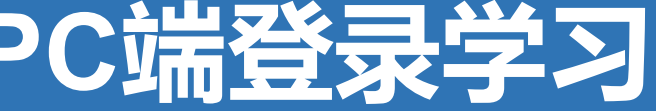

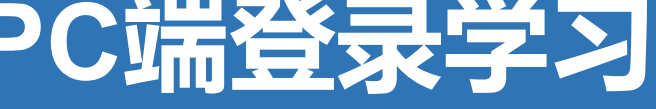

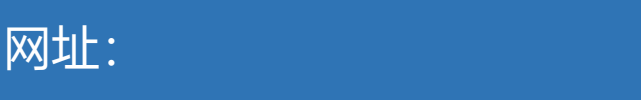

http://zjcm.chaoxing.com/portal

账号:

在用手机号注册并绑定学校及学号后, 账号用手机号或者学号皆可 密码:

密码忘记用手机重置或联系客服

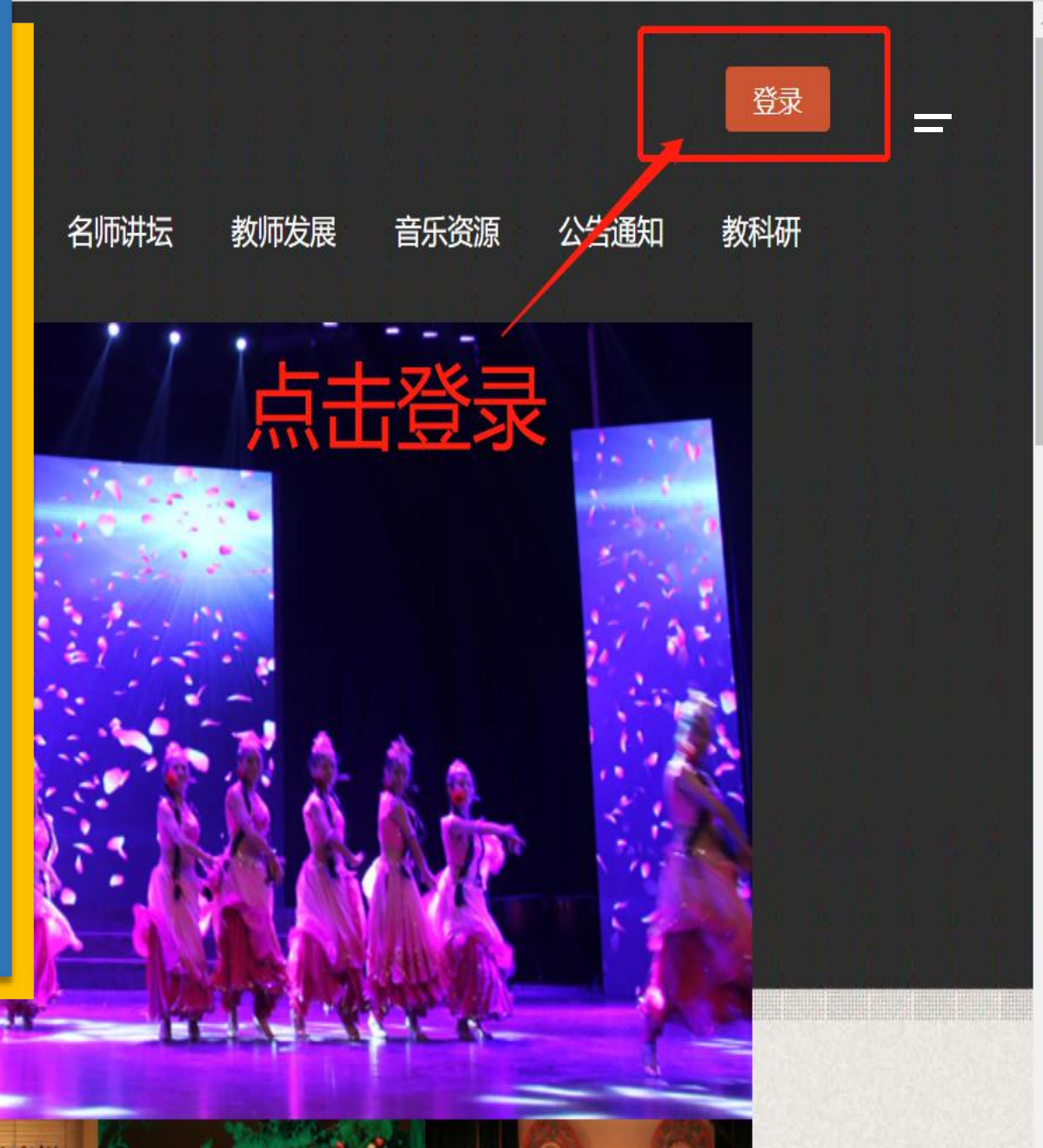

zjcm.chaoxing.com

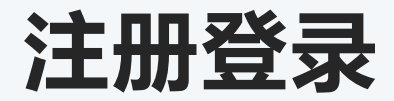

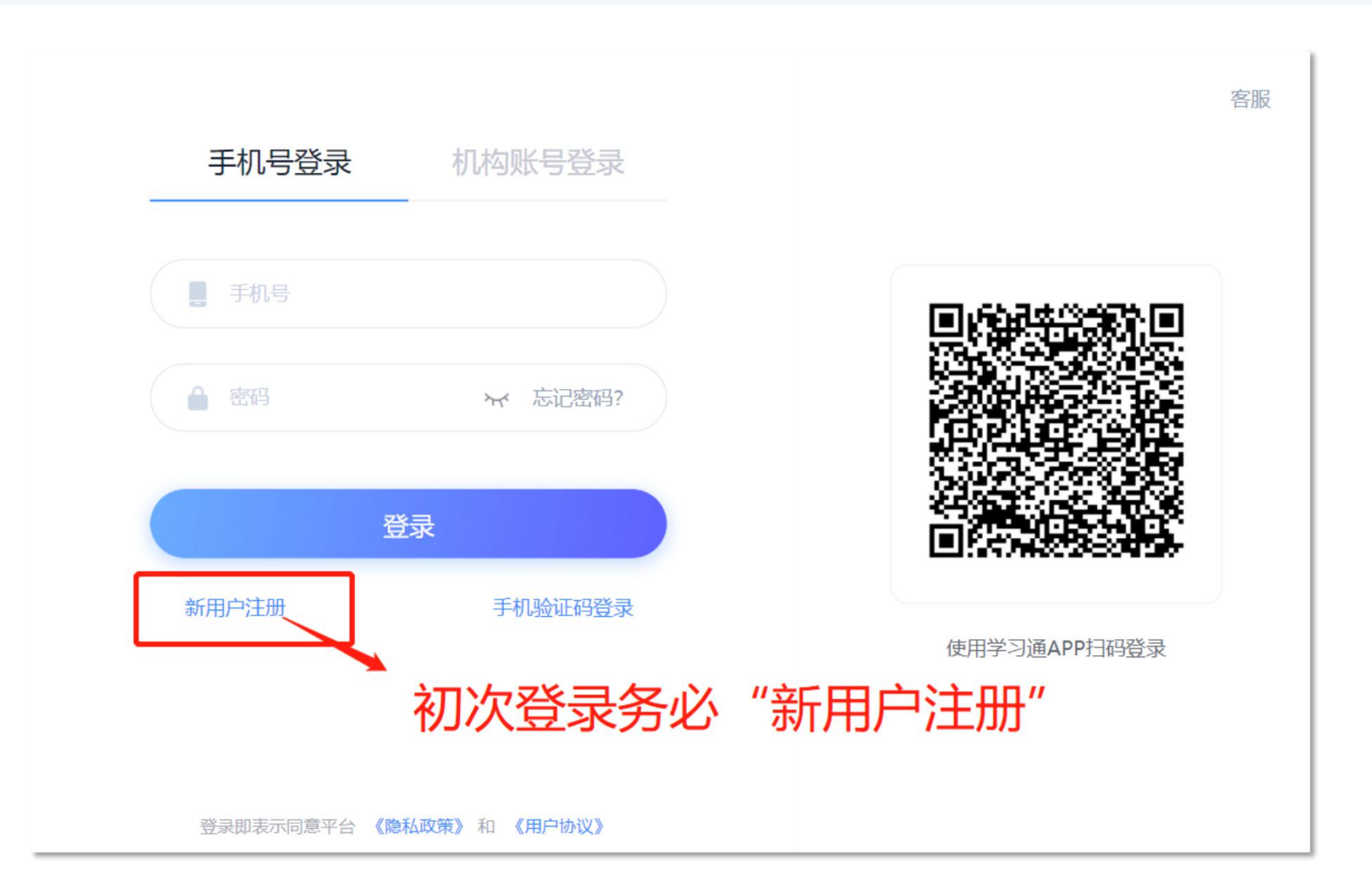

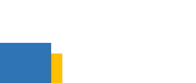

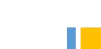

#### 登录进入课程

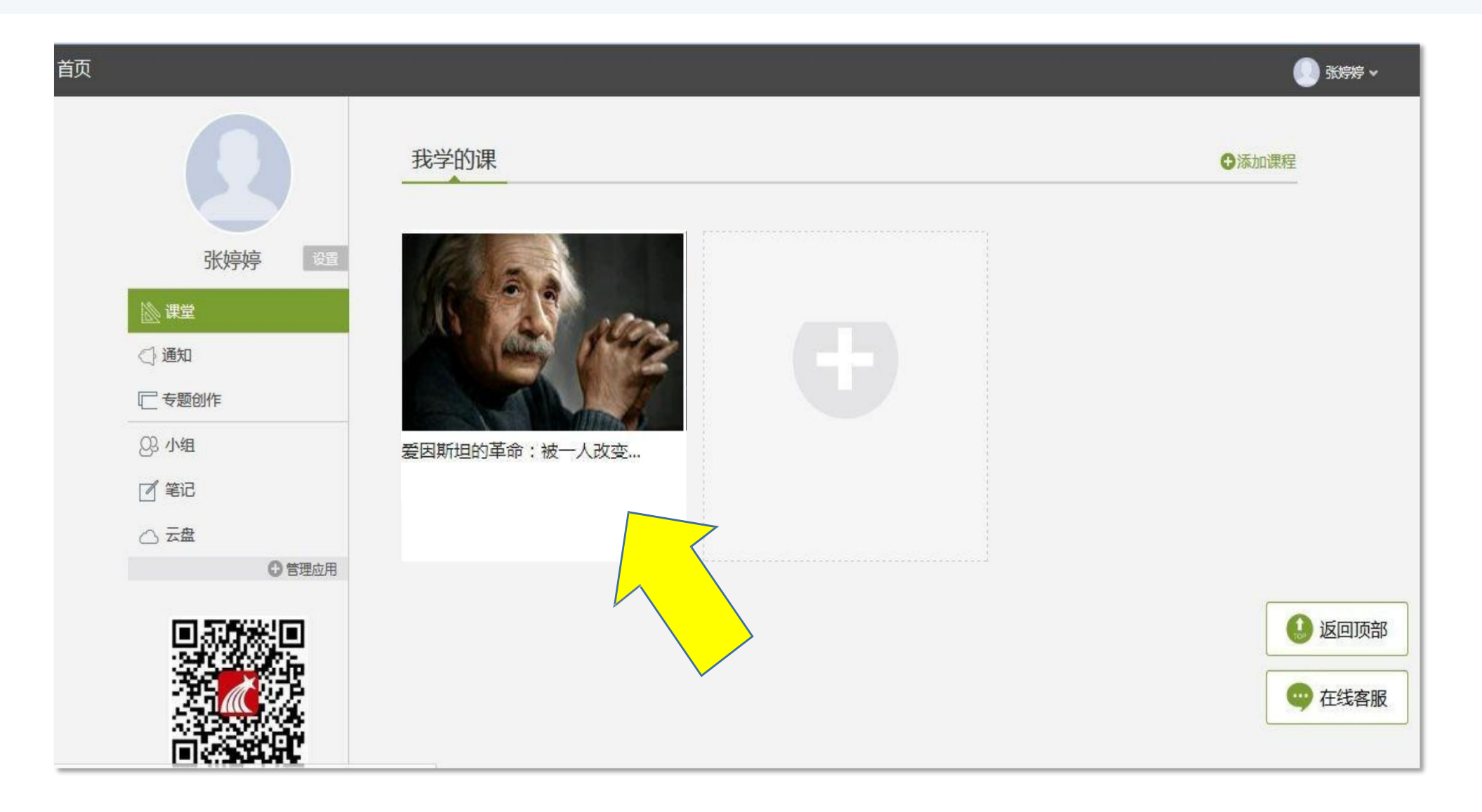

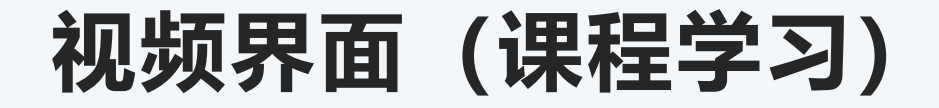

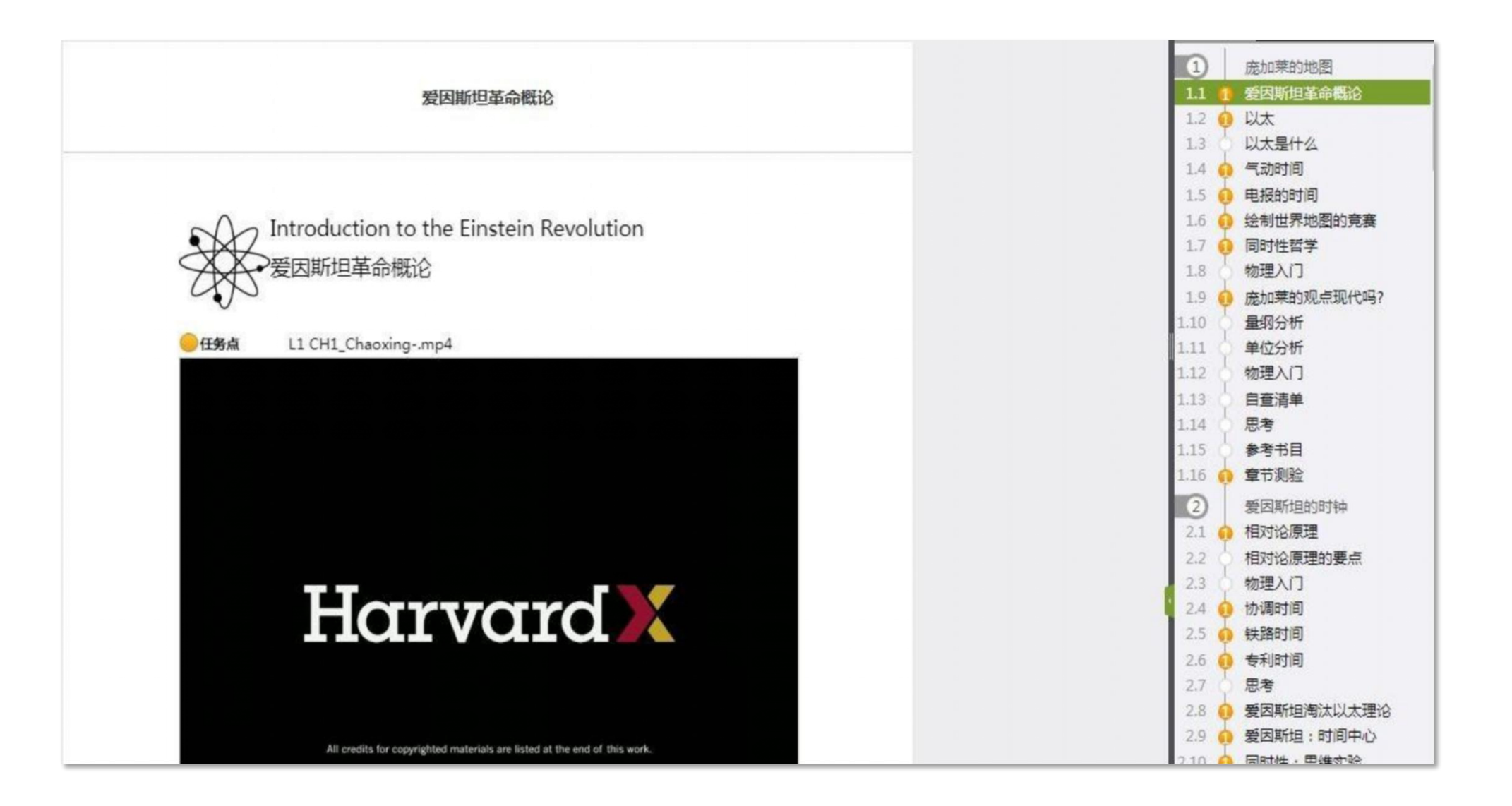

#### 章节测验

| 任务点         |            |                                                                                                    |            |           |     |  |
|-------------|------------|----------------------------------------------------------------------------------------------------|------------|-----------|-----|--|
| 中国国防史——秦至   | 两晋南北朝 待備   | 故                                                                                                    |            |           |     |  |
|             |            |                                                                                                    |            | _         |     |  |
| 1 【单选题】关于国防 | 的基本特征,下列说》 | 去错误的是()。                                                                                                    |            |           |     |  |
| A 多种斗争形势的角逐 |            |                                                                                                    |            | · · · · · |     |  |
| ◎ B 战争潜力的转化 |            |                                                                                                    |            |           |     |  |
| ○ C 数量建设的方向 |            |                                                                                                    |            |           |     |  |
| ◎ D 综合国力的抗衡 |            |                                                                                                    |            |           |     |  |
| 2 【单选题】"变法图 | 强,改革军制;奖赏3 | 军功,百家论兵。"这指的是                                                                                                    | 是中国哪个历史时期的 |           |     |  |
| 国防?()       |            |                                                                                                    |            |           |     |  |
| ◎ A 先奏时期    |            |                                                                                                    |            |           |     |  |
| B 明朝时期      |            |                                                                                                    |            | 승규드고      | 土坦六 |  |
| ○ C 元朝时期    |            |                                                                                                    |            | 균ルルロ뉴     | 、   |  |
| ◎ D 清朝时期    |            |                                                                                                    |            |           |     |  |
|             | -          | Film Control of Control of Contro |            |           |     |  |

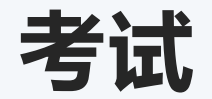

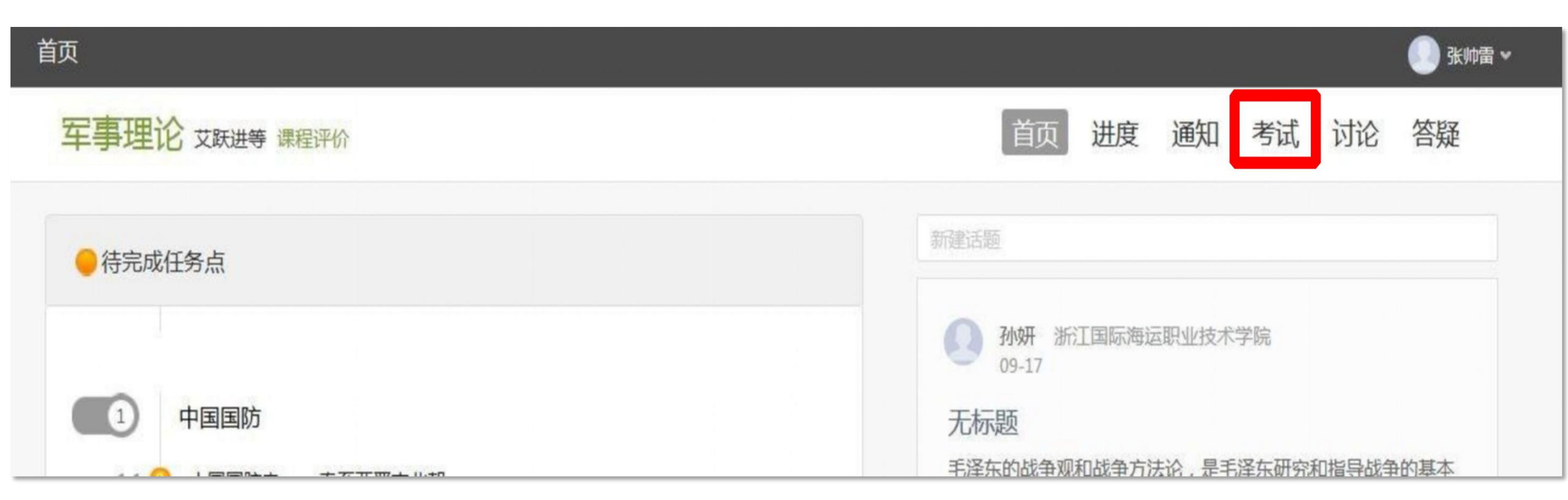

考试

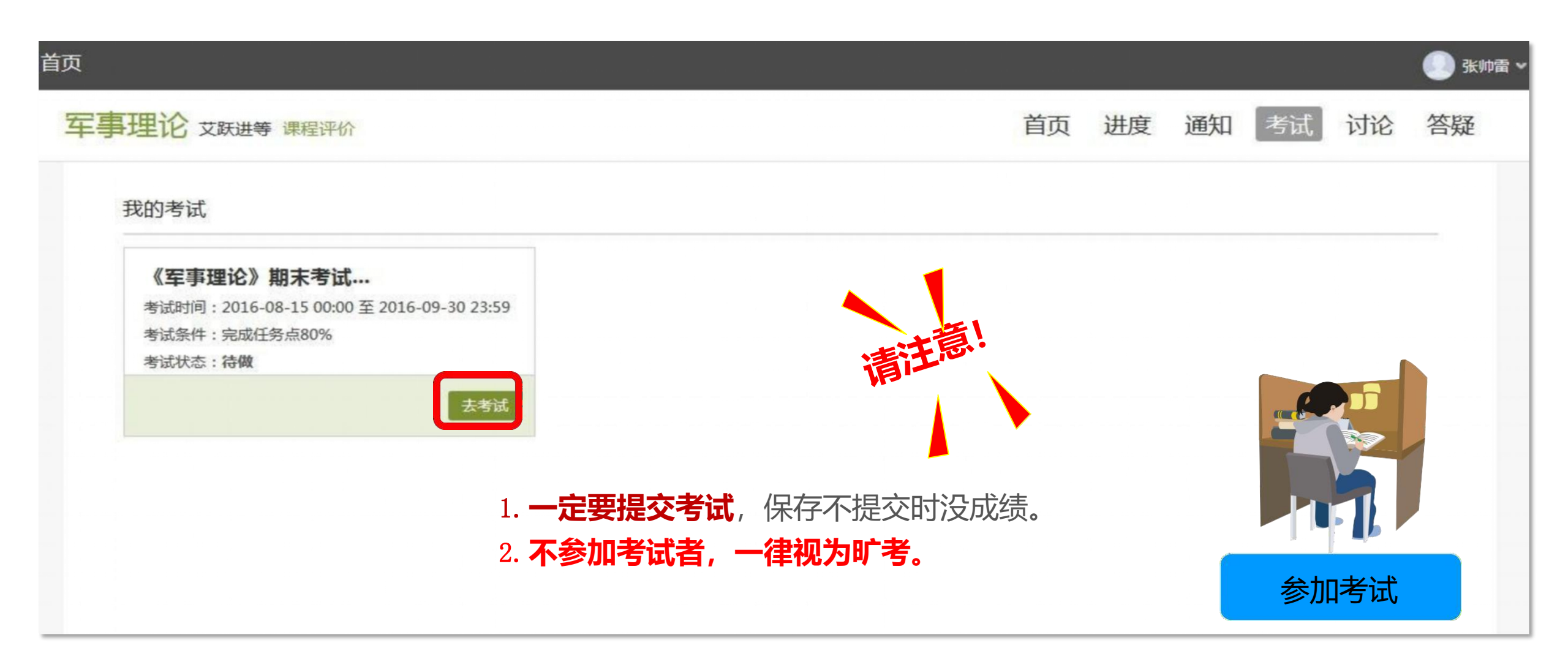

## 手机端/电脑端

使用两者中任何一种方式注册登录后

另一种方式都可用学号或者手机号直接登录

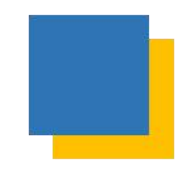

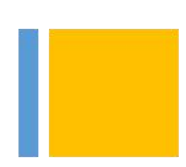

# 遇到问题?

洪量量 13023617635

王 爽 15726968324